## IACA : Modules Créer et Administrer les modèles. "Procédure rapide"

Avant de commencer votre modèle, n'oubliez pas de vous connecter en tant que " admin(x) ", ensuite il faut aller chercher sur le serveur IACA, dans le répertoire NETLOGON l'application nommée Modèles

| Log On to Windows                                                                                                    |                                                                            |
|----------------------------------------------------------------------------------------------------|----------------------------------------------------------------------------|
| Copyright © 1985-2001<br>Microsoft Corporation                                                                         | Entrez admin(x)                                                            |
| User name: admin1<br>Password: •••••••<br>Log on to: nom_du_domaine                                                    | Veillez à bien saisir le mot de<br>passe d'admin(x)                        |
| OK Cancel Shut Down Options <<                                                                                         | Vérifiez surtout que vous<br>appartenez au bon domaine                     |
| Client IACA                                                                                                    |                                                                            |
| Nom utilisateur admin1<br>Dossier personnel U:\<br>Nom ordinateur TMF03<br>Nom serveur perso TMFGESTION<br>Domaine TMF |                                                                            |
| Sous-parc tmfpro Administrateur Modèle XPprofs  XPprofs  ATTENTION XPeleves CWINDOWS NOBMALS                           | Pour créer votre modèle<br>choisissez <windows<br>NORMAL&gt;.</windows<br> |
| ATTENTION Utilisation interdite saur pour évalue<br>ATTENTION programme. ===> Tél : 03 24 52 62                        | er le<br>67                                                                |
| Ok                                                                                                    |                                                                            |

Maintenant il faut aller chercher sur le serveur IACA, dans le répertoire NETLOGON l'application nommée "modèles"

- Cliquez sur démarrer, puis sur "Exécuter"
- Dans la fenêtre "Exécuter" (Fig. 1) qui s'ouvre, tapez :
- \\NOM\_DU\_SERVEUR\ (Respectez bien la syntaxe)
- Cliquez ensuite sur "Ok"

| Exécut           | er 🛛 😢 🔀                                                                                                    |
|------------------|----------------------------------------------------------------------------------------------------|
| -                | Entrez le nom d'un programme, dossier, document ou d'une<br>ressource Internet, et Windows l'ouvrira pour vous. |
| <u>O</u> uvrir : |                                                                                                    |
|                  | OK Annuler <u>P</u> arcourir                                                                                    |

Fig. 1

Une fenêtre contenant l'arborescence du serveur s'ouvre, doublecliquez sur le répertoire "NETLOGON" Si vous avez accédé au répertoire " NETLOGON " vous devriez avoir ceci affiché à votre écran.

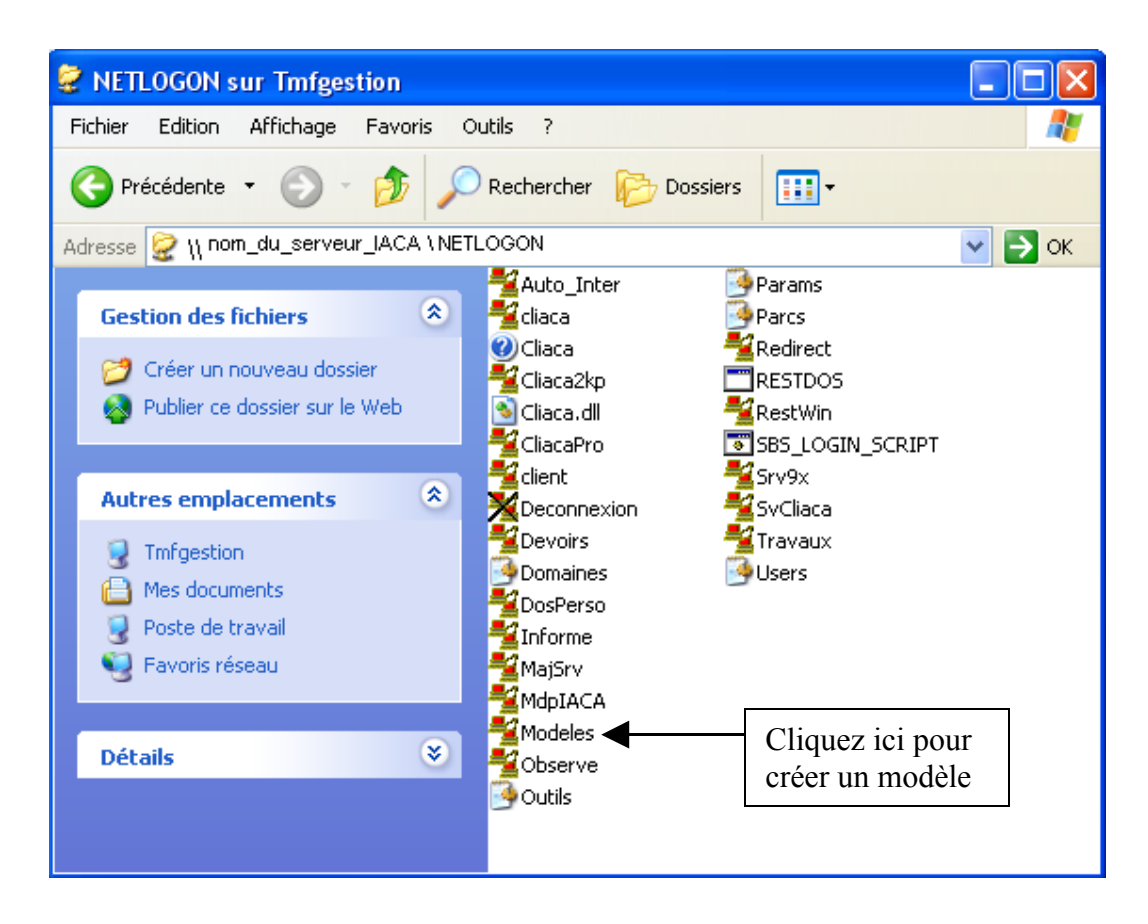

Une fois que vous aurez double-cliqué sur modèles ceci s'affichera, il vous faudra sélectionner le sous-parc sur lequel vous voulez créer votre modèle puis cliquer sur " Ouvrir ".

| 📲 Modèles IACA    | 📲 Choix du sous-parc 🛛 🗙                                                                               |                       |
|-------------------|----------------------------------------------------------------------------------------------------|-----------------------|
| Fichier Edition ? | Liste des sous-parcs de TMF<br>Imfpro<br>Voir tous<br>Lecture seule<br>Ouvrir<br>Annuler<br>Rechercher | Liste des sous-parcs. |
|                   | Détails de tmfpro<br>Ordinateurs Administrateurs<br>tmf02<br>tmf03<br>Passerelle : 192.168.1.1         |                       |

Voici l'interface de création de modèle

| 📲 Modèles IA                     | CA du sous-parc [tmfpro] du domaine TMF 📃 🗖 🔀                                                                                                    |
|----------------------------------|----------------------------------------------------------------------------------------------------|
| Fichier Edition                  | ?                                                                                                    |
| XPprofs<br>XPeleves              | Système         IE et OE         Passerelle         Paramètres         Imprimantes           App. autorisées         Panneau de configuration         Restrictions         Divers           Concernés         Bureau         Menu démarrer         Ecran         Lecteurs réseau |
| Aindar                           | Voir liste  Sont concernés par ce modèle  Groupes Utilisateurs XPPROFS                                                                                                    |
| Copier                           | Exceptés<br>Groupes Utilisateurs                                                                                                    |
| Supprimer<br>Monter<br>Descendre |                                                                                                    |
| Modifié                          |                                                                                                    |

Cliquez sur ajouter pour créer un nouveau modèle. Il vous suffira simplement de rentrer le nom de votre choix et de faire " OK ». (Ex : XP profs, XP élèves, WIN2000 Profs, WIN2000 élèves.)

| 4               | 🖁 Modèles IAC      | CA du sous-parc [tmfpro] du domaine TMF                                                                              | 🖞 Liste                                    |                                                                                                    |
|-----------------|--------------------|----------------------------------------------------------------------------------------------------|--------------------------------------------|----------------------------------------------------------------------------------------------------|
| F               | ichier Edition     | 7                                                                                                    |                                            | OD                                                                                                    |
|                 | <pre>KPprofs</pre> | Système IE et OE Passerelle Paramètres Imprimantes                                                                   |                                            | in in the second second s |
| >               | KPeleves /         | App. autorisees Panneau de configuration Restrictions Divers<br>Concernés Bureau Menu démarrer Ecran Lecteurs réseau | υτι                                        | L                                                                                                    |
|                 | Ajouter<br>Copier  | Sont concernés par ce modèle<br>Groupes Utilisateurs<br>XPPROFS<br>Exceptés                                          | aites glisser les gr<br>aide de la souris. | oupes ou les utilisateurs à                                                                                                    |
| Ē               | Supprimer          |                                                                                                    |                                            | Fermer                                                                                                    |
|                 | Monter             |                                                                                                    |                                            |                                                                                                    |
| Faites glissez  | à partir de        | a liste les éléments que vous souhaitez faire                                                                        | A l'aide d<br>obtenez la                   | lu bouton voir liste vous<br>a liste des différentes                                                                                                    |
| apparaître. Le  | e plus prati       | que est de faire un modele pour un groupe et non                                                                     | tables que                                 | e vous avez créées                                                                                                    |
| le rajouter ma  | nuellemen          | at alors que si vous le faites par rapport aux                                                                       | informati                                  | ment ainsi que les                                                                                                    |
| groupes il sera | a ajouté au        | itomatiquement. (Si il appartient au groupe)                                                                         | momati                                     | ons qu'enes contiennent.                                                                                                    |
|                 |                    |                                                                                                    |                                            |                                                                                                    |
| F               | Fichier Edition    | n ?                                                                                                    |                                            |                                                                                                    |
|                 | XPprof: Ajc        | puter un modèle Paramètres Imp                                                                                       | primantes                                  |                                                                                                    |
| 5               | XPelev Sup         | pprimer un modèle ation Restrictions                                                                                 | Divers                                     |                                                                                                    |
|                 | Co                 | pier les paramètres du modèle Ctrl+Alt+C 31 Ecran Lecteu                                                             | urs réseau                                 |                                                                                                    |
|                 | Col                | Iler les paramètres du modèle CtrI+Alt+V Voir li                                                                     | liste                                      |                                                                                                    |
|                 | Re                 | streindre pas du tout                                                                                                |                                            | Puis en fonction du                                                                                                    |
|                 | Re:                | streindre minimum PROFS                                                                                              |                                            | modèle choisissez le                                                                                                    |
|                 | Re                 | streindre beaucoup NE PAS UTILISER (trop de contrainte)                                                              |                                            | niveau de restrictions                                                                                                    |
|                 | Ho                 | raires passerelle                                                                                                    |                                            | définir pour le groupe                                                                                                    |
|                 | Ajouter            |                                                                                                    |                                            | qui sera associé à ce                                                                                                    |
| ſ               | Copier             | Exceptés<br>Groupes Utilisateurs                                                                                     |                                            | modele.                                                                                                    |
| Ĩ               | Supprimer          |                                                                                                    |                                            |                                                                                                    |
|                 | Monter             |                                                                                                    |                                            |                                                                                                    |
| ł               | Deservel           |                                                                                                    |                                            |                                                                                                    |
| L               | Descendre          |                                                                                                    |                                            |                                                                                                    |
| м               | lodifié            |                                                                                                    |                                            |                                                                                                    |

| 📲 Modèles IA                                          | CA du sous-parc [tmfpro] du domaine TMF 📃 🗖 🔀                                                                                                    |                                                                                     |
|-------------------------------------------------------|----------------------------------------------------------------------------------------------------|-------------------------------------------------------------------------------------|
| Fichier Edition                                       | ?                                                                                                    |                                                                                     |
| XPprofs<br>XPeleves                                   | App. autorisées       Panneau de configuration       Restrictions       Divers         Concernés       Bureau       Menu démarrer       Ecran       Lecteurs réseau         Système       Le et OE       Passerelle       Paramètres       Imprimantes         Désactiver les outils d'édition de la base de registres (consellét) |                                                                                     |
|                                                       | Désactiver les Commandes MS-DOS     Désactiver les applications en mode MS-DOS exclusif     Désactiver le gestionnaire des tâches (conseillé)     Rediriger "Application Data" dans le répertoire personnel     ?  Exécuter au démarrage                                                                                           | Puis renseignez<br>chacun des<br>onglets pour<br>créer le modèle<br>approprié à vos |
| Ajouter<br>Copier<br>Supprimer<br>Monter<br>Descendre | Ajouter Modifier Supprimer                                                                                                    | besoins.                                                                            |
| Modifié                                               |                                                                                                    |                                                                                     |

| 📲 Modèles IACA du sous-parc [tmfpro] du domaine TMF 📃 🗖 🔀                                                                                                    |                                |
|----------------------------------------------------------------------------------------------------|--------------------------------|
| Fichier Edition ?                                                                                                    |                                |
| Ouvrir modèles d'un sous-parc Ctrl+O eau de configuration Restrictions Divers<br>Enregistrer Ctrl+S Menu démarrer Ecran Lecteurs réseau                                                                                                    |                                |
| Fermer Passerelle Paramètres Imprimantes                                                                                                    | Faites fichier                 |
| Quitter                                                                                                    | puis Fermer                    |
| Désactiver les commandes MS-DOS     Désactiver les commandes MS-DOS     Désactiver les applications en mode MS-DOS exclusif     Désactiver le gestionnaire des tâches (conseillé)     Rediriger "Application Data" dans le répertoire personnel     ?      Exécuter au démarrage |                                |
| Ajouter                                                                                                    |                                |
| Copier                                                                                                    |                                |
| Supprimer                                                                                                    |                                |
| Monter Modifier Supprimer                                                                                                    |                                |
| Descendre                                                                                                    |                                |
|                                                                                                    |                                |
| Modèles IACA                                                                                                    |                                |
| Fichier Edition ?                                                                                                    |                                |
| Ouvrir modèles d'un sous-parc Ctrl+O<br>Enregistrer Ctrl+S<br>Fermer                                                                                                    |                                |
| Quitter                                                                                                    | Faites fichier<br>puis Quitter |
|                                                                                                    |                                |
|                                                                                                    |                                |
|                                                                                                    |                                |
|                                                                                                    |                                |
|                                                                                                    |                                |
|                                                                                                    |                                |
|                                                                                                    |                                |

Une fois que votre modèle est créé vous devez vous déconnectez de votre session.

| ADMIN1                                                                                                    |                                                                                                    |                                           |
|----------------------------------------------------------------------------------------------------|----------------------------------------------------------------------------------------------------|-------------------------------------------|
| Internet   Internet   Internet | <ul> <li>Mes documents</li> <li>Mes images</li> <li>Ma musique</li> <li>Favoris</li> <li>Poste de travail</li> <li>Poste de travail</li> <li>Favoris réseau</li> <li>Favoris réseau</li> <li>Ponneau de configuration</li> <li>Configurer les programmes<br/>par défaut</li> <li>Configurer les programmes</li> <li>Imprimantes et télécopieurs</li> <li>Aide et support</li> <li>Rechercher</li> <li>Exécuter</li> </ul> | Faites démarrer puis fermer<br>la session |
|                                                                                                    |                                                                                                    |                                           |

Une fois que votre session est fermée vous devriez retrouver ceci

| Log On to Wi                                | indows                                |            |        |                     |
|---------------------------------------------|---------------------------------------|------------|--------|---------------------|
|                                             | Windows <sup>xp</sup><br>Professional |            | -<br>- |                     |
| Copyright © 1985-2<br>Microsoft Corporation |                                       | Microsoft  |        | Reconnectez-vous    |
| Licer pamer                                 |                                       |            |        | en tant qu'admin(x) |
| Oser Hame:                                  |                                       |            |        |                     |
| Password:                                   |                                       |            |        |                     |
| Log on to:                                  | nom_du_domaine                        |            |        |                     |
|                                             | OK Cancel Shut Down                   | Options << |        |                     |

| Client IACA                                                                                                    |                                                                                                    |                                                                                                    |
|----------------------------------------------------------------------------------------------------|----------------------------------------------------------------------------------------------------|----------------------------------------------------------------------------------------------------|
| Nom utilisateur admin1<br>Dossier personnel U:\<br>Nom ordinateur TMF03<br>Nom serveur perso TMFGESTIC<br>Domaine TMF<br>Sous-parc tmfpro<br>Administrateur Modèle XPprofs<br>XPprofs<br>ATTENTION XPeleves<br>(WINDOW<br>ATTENTION programme | ON<br>S NORMAL><br>Interdite saur pour évaluer le<br>. ===> Tél : 03 24 52 62 67                                             | Cette fois ci choisissez soit le<br>modèle XPprofs soit le<br>modèle XPeleves afin de<br>personnaliser les icônes du<br>bureau pour chaque modèle |
|                                                                                                    | k                                                                                                    |                                                                                                    |
| frederic pautrat                                                                                                    | <ul> <li>Catalogue Windows</li> <li>Configurer les programmes par</li> </ul>                                                 | défaut                                                                                                    |
| Internet<br>Internet Explorer                                                                                                    | <ul> <li>Nouveau document Office</li> <li>Ouvrir un document Office</li> <li>Windows Update</li> </ul>                       | Choisissez l'élément à                                                                                                    |
| Outlook Express                                                                                                    | <ul> <li>Accessoires</li> <li>AVG Free Edition</li> <li>Démarrage</li> </ul>                                                 | supprimer puis faites un<br>clique droit sur celui-ci<br>puis Supprimer                                                                           |
| Paint                                                                                                    | Lavasoft Ad-Aware SE Persona     Microsoft Office                                                                            |                                                                                                    |
| Windows Messenger                                                                                                    | Image: Nero     Or       Image: Spybot - Search & Destro     Ex       Image: Spybot - Search & Destro     Ex                 | Vero Toolkit                                                                                                    |
| Lecteur Windows Media                                                                                                    | Assistance à distance                                                                                                    | pprimer Nero StartSmart                                                                                                    |
| MSN Messenger 7.5                                                                                                    | <ul> <li>Internet Explorer</li> <li>Lecteur Windows Media</li> </ul>                                                         | opriétés                                                                                                    |
| Visite guidée de Windows XP                                                                                                    | <ul> <li>MSN Explorer</li> <li>MSN Messenger 7.5</li> <li>Outlook Express</li> <li>Windows Messenger</li> <li>Nyu</li> </ul> |                                                                                                    |
| Tous les programmes >                                                                                                    | 0utils d'administration                                                                                                    | · · · · · · · · · · · · · · · · · · ·                                                                                                    |
|                                                                                                    | 🖉 Fermer la session 🛛 🙆 Arrêter                                                                                              |                                                                                                    |
| 🚑 démarrer                                                                                                    |                                                                                                    |                                                                                                    |

Une fois terminé, n'oublier pas d'enregistrer sur le serveur toutes vos modifications.

| 🛃 démarrer 🔰 🙆 🥥                                                                                                    | R 🕄 🔊 📲 16:34                                                                         |
|----------------------------------------------------------------------------------------------------|---------------------------------------------------------------------------------------|
| Faites un do                                                                                                    | uble clique sur l'icône                                                               |
| Ceci apparaît à votre écran.                                                                                                    |                                                                                       |
| Administration de modèle IACA                                                                                                    |                                                                                       |
| Copie des paramètres actuels vers le modèle XPprofs                                                                                                    |                                                                                       |
| <ul> <li>Copier les raccourcis du bureau</li> <li>Copier le menu démarrer</li> <li>Copier le thème</li> </ul>                                                                      |                                                                                       |
| Copier les paramètres Office 97 2000<br>2002 2003                                                                                                    |                                                                                       |
| Copier les paramètres qui limitent l'accès IE5, IE6                                                                                                    |                                                                                       |
| <ul> <li>Copier les niveaux de sécurité des zones IE5, IE6</li> <li>Copier les raccourcis du "Lancement rapide"</li> <li>Copier le profil obligatoire pour le sous-parc</li> </ul> |                                                                                       |
|                                                                                                    | Cocher cette case et faites<br>"Appliquer" puis une fois<br>terminer faites "Fermer". |
|                                                                                                    |                                                                                       |
| Appliquer Fermer Information                                                                                                    |                                                                                       |

Maintenant fermez votre session puis faites la même procédure (page 9) pour le modèle XPeleves.